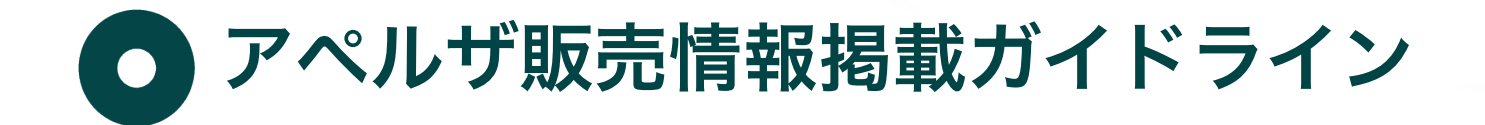

#### 2018/5/21 Ver. 2.8

株式会社アペルザ

〒231-0023 神奈川県横浜市中区山下町23番地 日土地山下町ビル13F 代表TEL:045-228-8801 FAX:045-228-8802

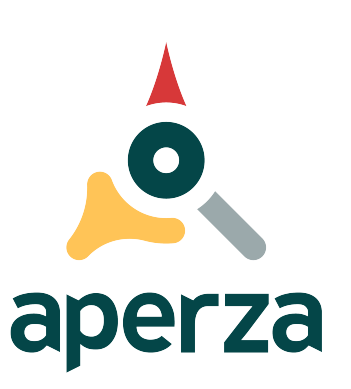

## Aperzaへの掲載のご検討ありがとうございます

このドキュメントでは工業用資材の価格検索サイト Aperza(アペルザ)へ貴社取扱の販売情報を掲載するまでの 簡単な手順と掲載データの形式の詳細をご案内します。この資料に沿って早速アペルザへ販売情報を掲載しましょう。

ご不明な点がありましたら、アペルザマーケティングページの最下段にある「カスタマーサクセスチーム」からお気軽 にお問い合わせ下さい。

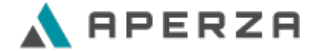

## ドキュメント内容

- ・工業用資材の価格検索サイト Aperza (アペルザ)とは?
- ・アペルザにお取扱い製品の販売情報を掲載しませんか?
- ・アペルザへの掲載メリット

## 2. 掲載情報の形式

- ・ファイルの形式
- ・属性情報の詳細

## 3. トラブルシューティング

- ・お取扱いのメーカー情報や製品情報がない
- ・多くの販売情報を安全に更新したい
- ・登録情報と掲載情報が異なる
- ・掲載済み販売情報を削除する

## P. 4

P. 8

P. 22

改訂履歴は巻末に記載しております。

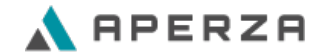

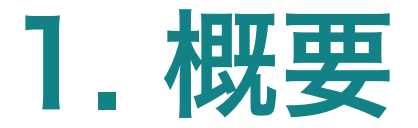

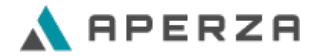

## 工業用資材の価格検索サイト Aperza(アペルザ)とは?

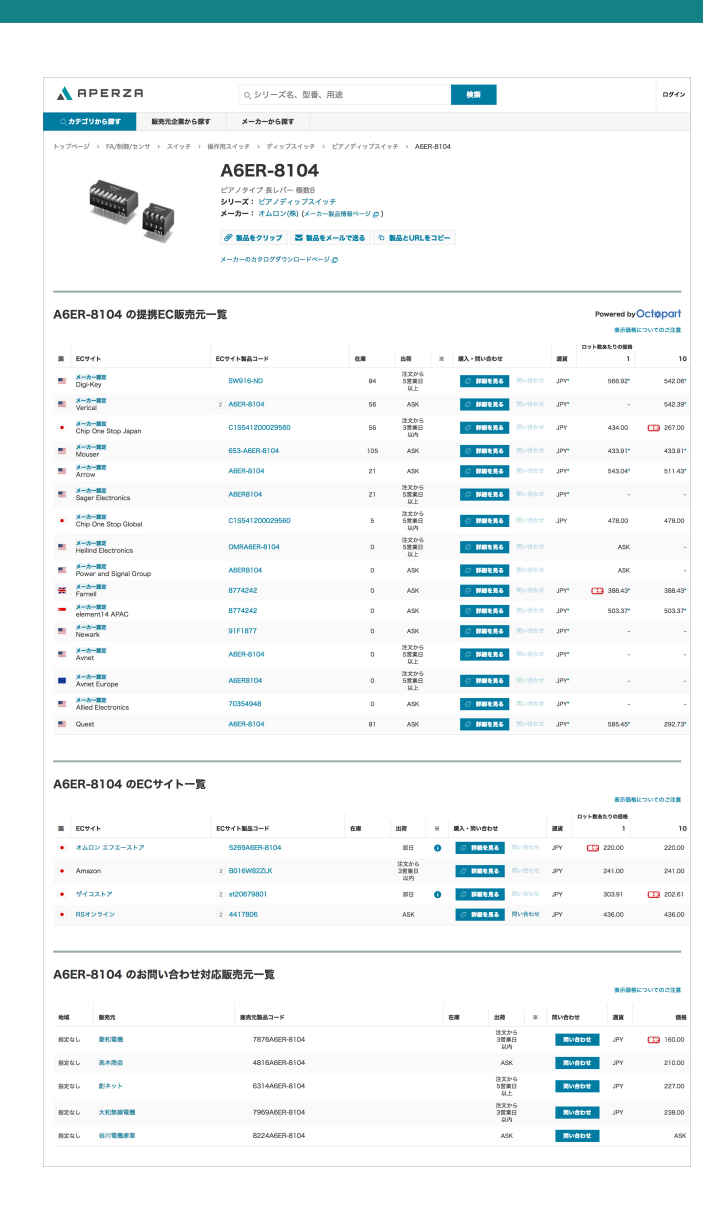

### 数百万点以上の工業用資材価格情報を掲載

工業用資材の価格検索サイトAperza(アペルザ)では、製造業企業が調達 するあらゆる製品の価格情報、在庫状況、納期情報を掲載しています。 お使いの製品や、新たに購買を検討している製品を型番で検索することで、 世界中の販売情報を確認いただけます。

#### 独自開発の検索システムと、充実した製品群

アペルザでは独自開発したクローリング技術により、世界中に点在する製品 情報を収集しています。また利用者のニーズに合わせた検索システムを提供 することで、製品を探すエンジニアにとっても、調達先を検討する購買担当 者にとっても利用しやすいサービスとなっています。

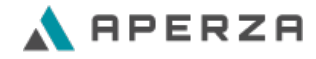

## アペルザにお取扱い製品の販売情報を掲載しませんか?

アペルザは製造業に従事する装置設計担当者や研究開発者、購買担当者などが訪れるサイトです。 購買を検討するすべてのユーザーに貴社の取扱い製品や販売情報、貴社ならでは強みを積極的にPRしていくことで、 新たな販路の開拓や、貴社の市場認知を高めることができます。

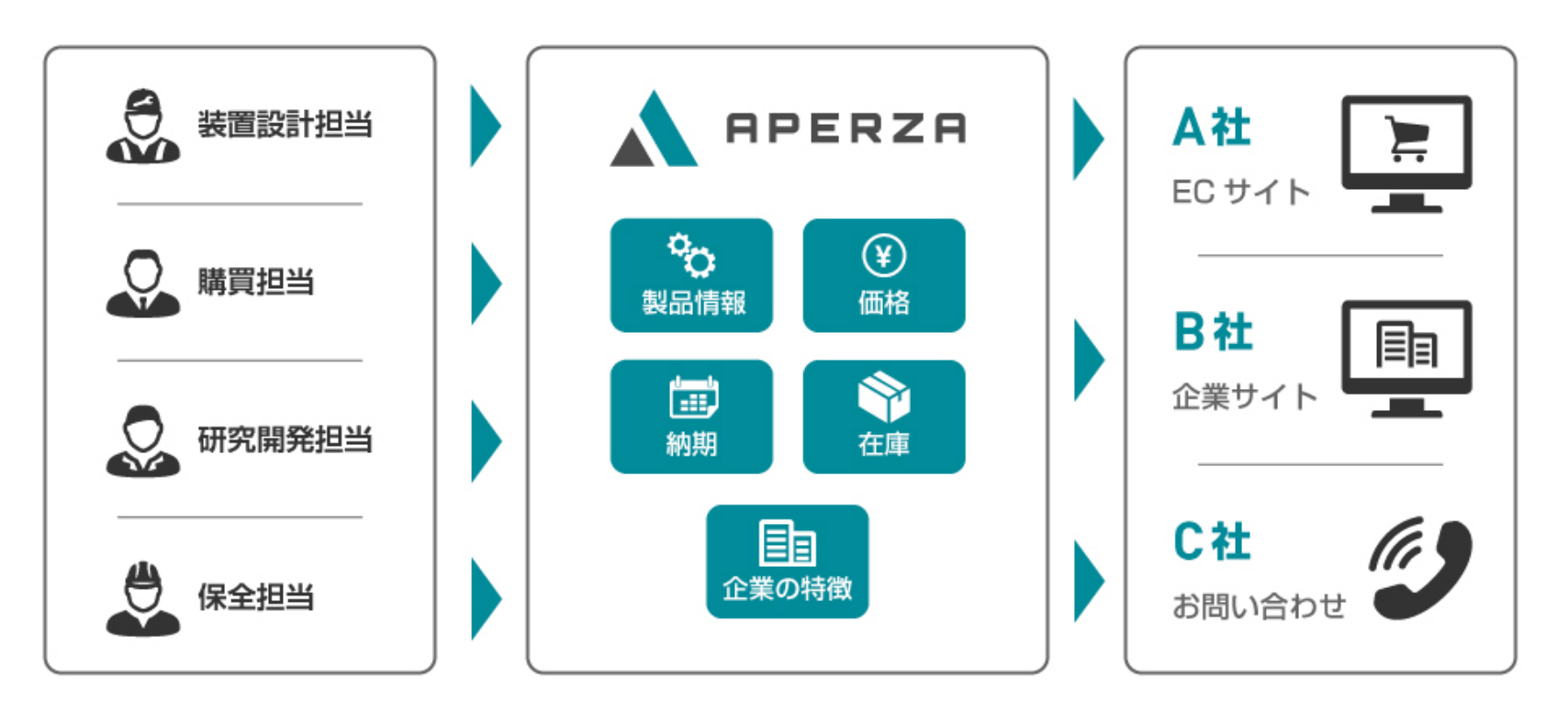

アペルザではECサイトをお持ちの企業様も、そうでない企業様にも新たな商談機会を提供します。

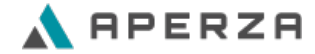

## アペルザへの掲載メリット

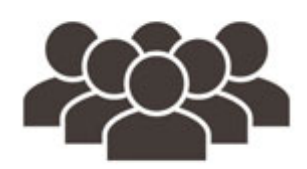

#### 自社のウェブサイトや ECサイトへの集客

アペルザでは貴社のサイト特性に関わ らず掲載することが可能です。ECサ イトをお持ちの場合は直接製品購入画 面へ、お持ちでない場合でも販売情報 に対する問い合わせを受け付けること で、新しいお客様との接点を持つこと が可能となります。

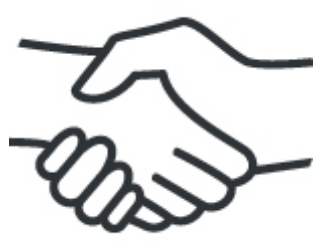

### 今まで出会えなかった 新しいお客様を開拓

10万人のアペルザ会員をはじめSEO を中心とした集客により普段の営業活 動ではなかなか出会えなかった技術者 にもインターネット上であれば出会え ます。よりよい調達先を探しているお 客様とのマッチングを目指しましょう。

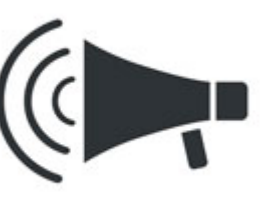

### 各メーカーの製品取扱い 企業としてPR

貴社が具体的にどのメーカーのどの製 品を、どのようなラインナップで取り 扱っているかは、直接御社のウェブサ イトを確認しなければわかりません。 アペルザに多くの取扱い製品を掲載す れば、ユーザーが製品を探す中で自然 と御社の存在を認知できます。

| 成果報酬プラン    | ECサイトをお持ちの場合にご案内しているプランです。<br>Aperza(アペルザ)から貴社ECサイトに流入したユー<br>ザー様が購入した金額に応じて課金させていただきます。 | 購入/問い合わせ<br>ご 詳細を見る | 自社ECサイトへの<br>リンクを配置 |
|------------|------------------------------------------------------------------------------------------|---------------------|---------------------|
| 問い合わせ獲得プラン | ECサイトをお持ちでない場合、掲載した販売情報への問                                                               | 購入/問い合わせ            | アペルザ内で問い合           |
|            | い合わせをユーザー様から受け付けることができます。<br>問い合わせ件数に応じて課金させていただきます。                                     | 問い合わせ               | わせボタンを配置            |

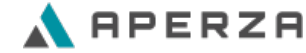

# 2. 販売情報の形式

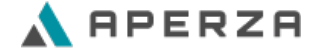

Aperza(アペルザ)へ掲載する販売情報はこの仕様に定められた形式に沿って作成してください。効果的に貴社取扱の 販売情報をプロモーションするために、販売情報を正しい形式でご登録いただくことが重要です。

#### 準備

Aperza(アペルザ)を初めて利用する場合は、先に次のページより他販売元企業様の活用事例や、貴社取扱の製品型番 で検索いただくとスムーズです。

愛 製品をクリップ 
 又 製品をメールで送る
 ら 製品とURLをコピー

| トップページ上段「販売元企業から探す」から<br>他販売元企業様の活用事例を見る |               | トップページ上段「検索ボックス」に型番を指定して<br>検索し取扱製品の掲載内容を見る                                                                |
|------------------------------------------|---------------|----------------------------------------------------------------------------------------------------|
| APERZA                                   | Q、シリーズ名、型番、用途 | A RPERZA A                                                                                                 |
| 〇、カテゴリから探す<br>販売元企業から探す                  | メーカーから探す      | Qカテゴリから振す         販売元企業から課す         メーカーから課す         型番で検索           トッブページ >         検索結果一覧         単番で検索 |
| トップページ > 販売元企業から探す<br>販売元企業から探す          |               | と完全一致した製品: 1件                                                                                              |
|                                          |               | ¥30.86~ 全 39社の販売元<br>シリーズ:                                                                                 |

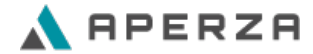

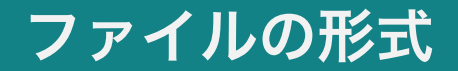

ファイルは「CSV(カンマ区切り)」形式で、文字コードは「UTF-8」を指定して作成します。

画面からダウンロードできる「CSVファイルのひな形」はこの形式に沿って作成されていますので、こちらをダウン ロードして編集してください。

項目の記入例をExcelで開く場合には「エクセル形式のひな形」をダウンロードしてご確認いただけます。このファイルのままではアップロードは出来ませんのでご注意ください。内容確認のためにご利用ください。

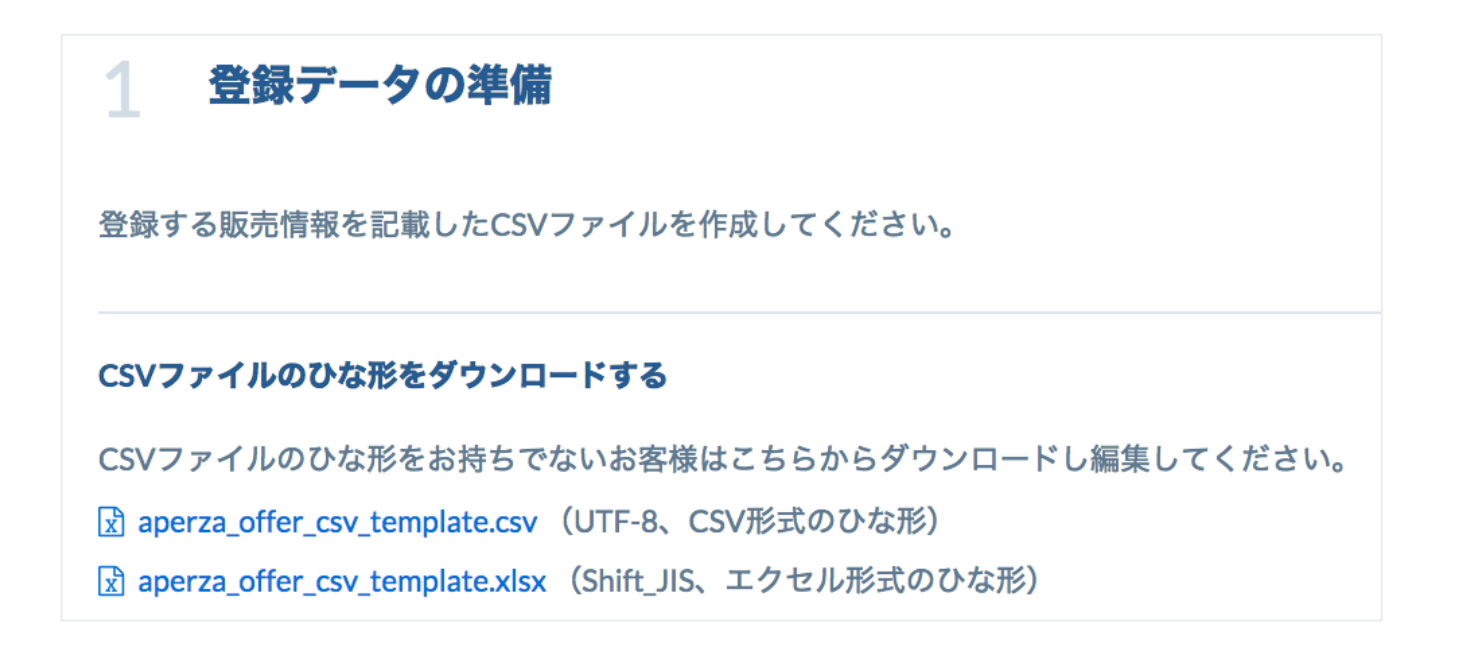

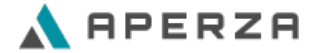

| CSV項目名                      | 説明                | 成功報酬プラン(自社ECサイト有) | 問い合わせ獲得プラン   |
|-----------------------------|-------------------|-------------------|--------------|
| manufacturer_brand_id       | メーカープランドID        | 必須・変更不可           | 必須・変更不可      |
| model_number                | メーカー型番            | 必須・変更不可           | 必須・変更不可      |
|                             |                   | 任意(初期値あり)         | 任意(初期値あり)    |
| product_sku                 | 販売元製品コード          | 変更不可              | 変更不可         |
|                             |                   | 任意(初期値あり)         | 任意(初期値あり)    |
| product_offer_type          | 販売形態              | 変更不可              | 変更不可         |
| used_product_condition      | 中古品状態             | 任意                | 任意           |
| price                       | 単価                | 任意                | 任意           |
| lot_price                   | ロット数ごとの単価         | 任意                | 任意           |
| currency_code               | 通貨                | 任意                | 任意           |
| stock_status                | 在庫状況              | 任意                | 任意           |
| stock_num                   | 在庫数               | 任意                | 任意           |
| delivery_status             | 発送までの日数           | 任意(初期値あり)         | 任意           |
| rfq_flag                    | お問い合わせ            | - (使用不可)          | 任意(初期値あり)・重要 |
| agency_type                 | 代理店種別             | 任意(初期値あり)         | 任意           |
| cross_border_shipping_flag  | 海外発送              | 任意(初期値あり)         | 任意           |
| unsellable_area_description | 海外発送における注意事項      | 任意                | 任意           |
| lang_code                   | 言語コード             | 場合による             | 場合による        |
| offer_page_url              | 販売情報ページURL        | 任意・重要             | - (使用不可)     |
| note                        | 在庫、出荷、ご購入に関する注意事項 | 任意                | 任意           |
| pr_comment                  | PRコメント            | 任意                | 任意           |
| product_category_id1-3      | 製品カテゴリ            | 任意                | 任意           |
| model_gtin                  | GTIN              | 任意                | 任意           |
| sales_start_date            | 発売日               | 任意                | 任意           |
| sales_end_date              | 販売終了日             | 任意                | 任意           |
| built_to_order_flag         | 受注生産              | 任意                | 任意           |
| demo_machine_flag           | デモ機あり             | 任意                | 任意           |
| custom_made_flag            | カスタマイズ品           | 任意                | 任意           |
| model_name                  | 製品名               | 任意                | 任意           |
| model_tagline               | 製品キャッチコピー         | 任意                | 任意           |
| model_description           | 製品説明文             | 任意                | 任意           |
| model_page_url              | メーカー製品ページURL      | 任意                | 任意           |
| model_highlight1~10         | 製品特徴              | 任意                | 任意           |
| model_image_url             | 製品画像URL           | 任意                | 任意           |
| model_video_url             | 製品映像URL           | 任意                | 任意           |

クイックリファレンス

左記の通り、多くの項目は初回登録においては<mark>省略する</mark>ことができ ます。ただし登録する販売情報のキーとなる項目は登録後に変更が できないためご注意ください。

まずは登録する販売情報のキーとなる項目を決めて初回登録を行い、 後から必要な属性情報を追加していくとスムーズです。

各項目の詳細は続くそれぞれのページをご確認ください。

この属性を登録してください。登録しな 必須・変更不可 ければ掲載をできません。 省略した場合、既定値でこの属性を登録 場合による・変更不可 します。規定値については各属性の詳細 で後述しています。 掲載内容を充実させるためにこの属性を 任意 登録することもできます。初期値の定義 任意(初期値あり) がある項目もあります。 契約プランによってはユーザー流入の有 任意・重要 効化を切り替える属性のため重要です。 言語コードは言語情報を記入する場合に 場合による 必須となります。言語コードの指定が必 須な項目については後述しています。

-(使用不可)

契約プランにより使用できません。

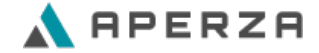

# ID情報(1/2)

登録・掲載する販売情報を定義するID情報は次の属性を使用して指定します。アペルザでは登録された販売情報の製品をこれらIDを使用して把握します。アペルザに製品が正しく把握されると、その製品に関する有用な詳細情報がユーザーに表示され、また検索などで見つけられやすくなります。

| CSV項目名                                        | 形式                                                                                                    | 最小要件の概要                                                                                                    |
|-----------------------------------------------|----------------------------------------------------------------------------------------------------|----------------------------------------------------------------------------------------------------|
| manufacturer_brand_id<br><mark>必須・変更不可</mark> | アペルザが定義するメーカーブランドID<br>例<br>】<br>構文<br>数字のブランドID<br>サポートされる値<br>別ファイル「アペルザメーカーブランド一覧」                         | <ul> <li>消費者が一般的に認識している製品メーカーを指定します。</li> <li>一覧から数字のメーカーブランドIDを1つ選んで指定してください。</li> <li>一覧に製品メーカーの該当がない場合はお問い合わせください。該当するメーカーブランドIDを発行してお知らせします。</li> <li>登録後に変更することができません。</li> </ul>                                                                                                    |
| model_number<br>必須・変更不可                       | メーカー製品型番<br><b>例</b><br>APER0123-ZA<br><b>構文</b><br>最大 70 文字の英数字、漢字ひらがなカタカナ、記号                                | <ul> <li>メーカーが割り当てた製品型番を記入します。</li> <li>できるだけ限定した製品型番を使用します。例えば、色違い<br/>がある製品の場合は、それぞれに異なる製品型番を指定しま<br/>す。</li> <li>有効な Unicode 文字のみ使用してください。無効な文字<br/>(制御文字、機能文字、プライベート エリア文字など)は<br/>使用しないでください。</li> <li>言語が異なっても同じ商品には同じ メーカー製品型番を使<br/>用します。</li> <li>登録後に変更することができません。</li> </ul>                              |
| product_sku<br>任意(初期値あり)・変更不可                 | 商品の固有のID<br><b>例</b><br>AB45<br><b>構文</b><br>最大 70 文字の英数字、漢字ひらがなカタカナ、記号<br><b>初期値(省略した場合の設定値)</b><br>メーカー製品型番 | <ul> <li>掲載する販売情報ごとに一意の値を使用してください。商品<br/>の在庫管理に SKU を用いていれば SKU を指定します。</li> <li>省略した場合、メーカー製品型番が登録されます(既定値)。</li> <li>登録したデータの更新時にこの ID を使用します。</li> <li>有効な Unicode 文字のみ使用してください。無効な文字<br/>(制御文字、機能文字、プライベート エリア文字など) は<br/>使用しないでください。</li> <li>言語が異なっても同じ商品には同じ ID を使用します。</li> <li>登録後に変更することができません。</li> </ul> |

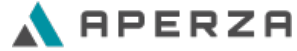

Confidential © Aperza Inc. all rights reserved.

# ID情報(2/2)

| CSV項目名                               | 形式                                                                                                    | 最小要件の概要                                                                                                    |
|--------------------------------------|----------------------------------------------------------------------------------------------------|----------------------------------------------------------------------------------------------------|
| product_offer_type<br>任意(初期値あり)・変更不可 | 販売タイプ<br><b>例: 1</b><br><b>サポートされる値</b><br>1: 新品、2: 中古品、3: レンタル・リース品<br><b>初期値(省略した場合の設定値)</b><br>1: 新品                                                                                                    | <ul> <li>サポートされる値から選んで指定してください。</li> <li>登録後に変更することができません。</li> <li>次は表示例となります。(新品の場合、何も表示されません)</li> <li>¥100.01</li> <li>中古品この商品は、アペルザが販売、発送します</li> <li>中古品の状態:新品同様</li> </ul>                                                                                                    |
| used_product_condition<br>任意         | 中古品状態<br><b>例:</b> 1<br><b>サポートされる値</b><br>1: 新品同様、2: 新古品、3: 使用感あり、4: 難あり                                                                                                    | <ul> <li>サポートされる値から選んで指定してください。</li> <li>上記「販売タイプ」で「2:中古品」を指定した場合に追加<br/>で状態を定義し表示します。</li> <li>上記が表示例となります。(新品同様、の例)</li> </ul>                                                                                                    |
| model_gtin<br>任意                     | <ul> <li>商品の国際取引商品コード(GTIN)</li> <li>例</li> <li>3234567890126</li> <li>構文</li> <li>最大 50 文字の数字(追加されるスペースおよびダッシュを除き、1 つの値につき最大 14 文字)</li> <li>サポートされる値</li> <li>UPC(北米 / GTIN-12)</li> <li>EAN(ヨーロッパ / GTIN-13)</li> <li>JAN(日本 / GTIN-13)</li> </ul> | <ul> <li>アペルザでは記入されたGTINをチェックしません。画面に<br/>掲載するために入力することができます。</li> <li>次の要件を満している、公式の GS1 検証ガイドで定義され<br/>た有効な国際取引商品番号 (GTIN)のみ登録してください</li> <li>正しいチェック ディジットがある。</li> <li>GTIN が制限付き (GS1 プレフィックス範囲が 02、<br/>04、2) ではない。</li> <li>GTIN がクーポン (GS1 プレフィックス範囲が 98~<br/>99) ではない。</li> </ul> |

## 価格と在庫状況

商品の価格と在庫状況は次の属性で定義します。価格や在庫状況が頻繁にに変わる商品は変更があるたびに更新することでユーザーに効果 的に表示されます。

| CSV項目名                           | 形式                                                                                                    | 最小要件の概要                                                                                                    |  |  |
|----------------------------------|----------------------------------------------------------------------------------------------------|----------------------------------------------------------------------------------------------------|--|--|
| price<br><mark>任意</mark>         | 単価<br>例: 100.51 構文: 数字(小数点記入可)                                                                                                    | <ul> <li>商品の単価を正確に記入します。自社ECサイトの商品ページのリンクをアペルザに掲載する場合はリンクする自社ECサイトと同じ価格にします。</li> </ul>                                                                                                    |  |  |
| lot_price<br>任意                  | ロット数ごとの単価<br><b>例</b><br>1:100.01 10:98.88 100:97.65 1000:95.0<br><b>構文</b><br>・ 最大 100 文字の数字<br>・ ロットごとの単価を「:(半角コロン)」区切りで指定<br>・ ロットを「 (半角パイプ)」区切りで指定 | <ul> <li>アペルザに掲載されるロット数は次の通りです。         <ul> <li>1,10,100,1000</li> </ul> </li> <li>端数となるロットは繰り上げて表示されます。例えば         <ul> <li>「1:100.01 5:99.99」と記入した場合は次のように表示されます。</li> <li>1個:100.01円</li> <li>10個:99.99円</li> <li>100.01</li> <li>100.01</li> <li>10001</li> <li>99.99</li> </ul> </li> </ul> |  |  |
| currency_code<br><mark>任意</mark> | 通貨コード<br><b>例: JPY 構文:</b> ISO 4217                                                                                                    | <ul> <li>自社ECサイトの商品ページのリンクをアペルザに掲載する<br/>場合はリンクする自社ECサイトと同じ通貨にします。日本<br/>円以外が指定された場合アペルザには日本円で変換されて表<br/>示されます。</li> </ul>                                                                                                    |  |  |
| stock_status<br>任意               | 在庫状況<br><b>例:</b> 1<br><b>サポートされる値</b><br>1: 在庫あり、2: 在庫なし、3: 在庫わずか                                                                                     | <ul> <li>商品の在庫状況を正確に記入します。自社ECサイトの商品ページのリンクをアペルザに掲載する場合はリンクする自社ECサイトと同じ在庫状況にします。</li> <li>以下「在庫数」が記入されていない場合に参照されます。</li> </ul>                                                                                                    |  |  |
| stock_num<br><del>任意</del>       | 在庫数<br>例:100 構文:数字                                                                                                    | <ul> <li>商品の在庫数を正確に記入します。自社ECサイトの商品ページのリンクをアペルザに掲載する場合はリンクする自社ECサイトと同じ在庫数にします。</li> </ul>                                                                                                    |  |  |

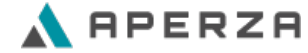

商品の発送状況は次の属性で定義します。発送状況が変わるたびに更新することでユーザーに効果的に表示されます。

| CSV項目名                                         | 形式                                                                                                    | 最小要件の概要                                                                                               |
|------------------------------------------------|----------------------------------------------------------------------------------------------------|----------------------------------------------------------------------------------------------------|
| delivery_status<br>任意(初期値あり)                   | 注文を受けてから発送までの日数<br>例:1<br>サポートされている値<br>• 0: ASK<br>• 1: 即日<br>• 2: 3営業日以内<br>• 3: 5営業日以内<br>• 4: 5営業日以上<br>初期値(省略した場合の設定値)<br>0: ASK | <ul> <li>発送までの日数を正確に記入します。自社ECサイトの商品<br/>ページのリンクをアペルザに掲載する場合はリンクする自社<br/>ECサイトと同じ発送状況にします。</li> </ul> |
| cross_border_shipping_flag<br>任意(初期値あり)        | 海外発送<br>例: 1<br>サポートされている値<br>・ 0: 海外発送対応不可、1: 海外発送対応可能<br>初期値(省略した場合の設定値)<br>0: 海外発送対応不可                                             | <ul> <li>海外発送が可能な商品の場合に指定します。</li> </ul>                                                              |
| lang_code<br><mark>場合により必須</mark>              | 言語コード<br><b>例:</b> ja <b>構文:</b> ISO 639-1                                                                                            | <ul> <li>言語ごとに登録する値を記入する場合に指定します。</li> <li>日本語の場合「ja」と記入します。</li> </ul>                               |
| unsellable_area_description<br><mark>任意</mark> | 海外発送における注意事項<br><b>例</b><br>一部対応できない国・地域がございます。<br><b>構文</b><br>最大 30 文字                                                              | <ul> <li></li></ul>                                                                                   |

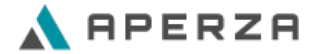

## 販売に関する説明事項

商品の販売情報を掲載するにあたり、在庫や出荷、注文などについて注意事項やプロモーション・キャンペーン情報は次の項目で指定します。

| CSV項目名               | 形式                                                                                   | 最小要件の概要                                                                                                    |
|----------------------|--------------------------------------------------------------------------------------|----------------------------------------------------------------------------------------------------|
| lang_code<br>場合により必須 | 言語コード<br><b>例: ja 構文:</b> ISO 639-1                                                  | <ul> <li>言語ごとに登録する値を記入する場合に指定します。</li> <li>日本語の場合「ja」と記入します。</li> </ul>                                                    |
| note<br>任意           | 在庫、出荷、ご購入に関する注意事項<br><b>例</b><br>注文キャンセルの場合の手数料はお客様負担となります。<br><b>構文</b><br>最大 50 文字 | <ul> <li>言語コードの指定が必要です。</li> <li>次は表示例となります。         <ol> <li>をクリックして表示します。</li> <li>在庫、出荷、ご購入に関する注意事項</li></ol></li></ul> |
| pr_comment<br>省略可    | PRコメント<br><b>例</b><br>午後2時までにご注文の場合は即日発送が可能です。<br><b>構文</b><br>最大 20 文字              | <ul> <li></li></ul>                                                                                                    |

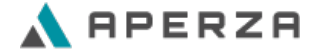

## 掲載情報へのユーザ問合せを受けるために

商品の販売情報を掲載するにあたり、自社ECサイトへのユーザーの訪問、もしくはアペルザでのユーザーからの問い合わせを受けるには 次の属性を指定します。必ず offer\_page\_url もしくは rfq\_flag のどちらかが指定されていることを確認してください。

| CSV項目名                              | 形式                                                                                                    | 最小要件の概要                                                                                                    |
|-------------------------------------|----------------------------------------------------------------------------------------------------|----------------------------------------------------------------------------------------------------|
| lang_code<br>場合により必須                | 言語コード<br><b>例:</b> ja <b>構文:</b> ISO 639-1                                                             | <ul> <li> 言語ごとに登録する値を記入する場合に指定します。 </li> <li> 日本語の場合「ja」と記入します。 </li> </ul>                                                                                                    |
| offer_page_url<br>任意・重要             | 販売情報ページURL<br>例<br>http://www.example-ec.com/item/?id=1234<br>構文<br>最大 2,000 文字                        | <ul> <li>言語コードの指定が必要です。</li> <li>必ず有効な自社ECサイトのURLを指定します。</li> <li>確認済みのドメイン名を使用します。</li> <li>http または https で開始します。</li> <li>必要に応じてドメイン内トラッキング URL を使用します。<br/>待ち時間が長くなる恐れがあるため、リダイレクトを多用し<br/>すぎないようにしてください。</li> </ul> |
| rfq_flag<br><del>任意(初期値あり)・重要</del> | お問い合わせ<br>例: 1<br>サポートされる値<br>O: 問合せ不可、1: 問合せ可能<br>初期値(省略した場合の設定値)<br>O: 問合せ不可                         | <ul> <li>アペルザのサイトでユーザーからの問い合わせを受け付ける<br/>場合に指定します。</li> <li>この属性を使用し問い合わせを受け付けを開始するには別途<br/>プランの申し込みが必要となりますので当社サポート担当へ<br/>お問い合わせください。</li> <li>次は表示例となります。</li> </ul>                                                  |
| agency_type<br>任意(初期値あり)            | 契約種別<br>例: 1<br>サポートされる値<br>O: 直接の契約なし<br>1: メーカーと当該製品の販売に関して直接の契約がある<br>初期値(省略した場合の設定値)<br>O: 直接の契約なし | <ul> <li>・ 当該製品の販売についてメーカーと直接の契約(や認証)が存在する場合に指定します。</li> <li>・ 次は表示例となります。</li> <li>         販売元         アペルザ         アペルザ         アペルザ         販売でする、もしくはE<br/>CIAのメンバーの場合<br/>に表示されます。     </li> </ul>                 |

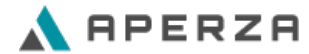

登録した商品がアペルザの製品情報マスタに該当がない場合には、その商品の製品情報として次の属性が登録しておくと掲載されます。該 当があったかどうかはアペルザマーケティングの画面から「関連付け」の項目で確認することができます。 次の項目は全て言語コードの指定が必要です。

| CSV項目名                  | 形式                                                                                                | 最小要件の概要                                                                                                    |
|-------------------------|---------------------------------------------------------------------------------------------------|----------------------------------------------------------------------------------------------------|
| model_name<br>任意        | 製品名<br><b>例</b><br>汎用コネクタ<br><b>構文</b><br>最大 150 文字                                               | <ul> <li>製品名を正確に入力します。自社ECサイトの商品ページの<br/>リンクをアペルザに掲載する場合はリンクする自社ECサイ<br/>トと同じ製品名にします。</li> <li>例えば、「送料無料」のような宣伝文、目を引くための特殊<br/>文字は含めないでください。</li> </ul>   |
| model_description<br>任意 | 製品説明文<br><b>例</b><br>コネクタタイプ:プラグ<br><b>構文</b><br>最大 5000 文字                                       | <ul> <li>製品名を正確に入力します。自社ECサイトの商品ページの<br/>リンクをアペルザに掲載する場合はリンクする自社ECサイ<br/>トと同じ製品説明文にします。</li> <li>例えば、「送料無料」のような宣伝文、目を引くための特殊<br/>文字は含めないでください。</li> </ul> |
| model_page_url<br>任意    | 製品のメーカーページのURL<br><b>例</b><br>http://www.example-mfr.com/item/?id=1234<br><b>構文</b><br>最大 2000 文字 | <ul> <li>・製品に関するメーカーのページがある場合は指定します。</li> <li>・必ず有効なURLを指定します。</li> <li>・ http または https で開始します。</li> </ul>                                               |
| model_image_url<br>任意   | 製品のメイン画像のURL<br><b>例</b><br>http://www.example.com/image1.jpg<br><b>構文</b><br>最大 2000 文字          | <ul> <li>製品のメインの画像へのリンクを指定します。必ず有効な<br/>URLを指定します。</li> <li>http または https で開始します。</li> </ul>                                                             |

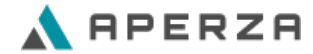

登録した商品がアペルザの製品情報マスタに該当がない場合には、その商品の製品情報として次の属性が登録しておくと掲載されます。該 当があったかどうかはアペルザマーケティングの画面から「関連付け」の項目で確認することができます。 次の項目は全て言語コードの指定が必要です。

| CSV項目名                 | 形式                                                                           | 最小要件の概要                                                                                                    |  |  |
|------------------------|------------------------------------------------------------------------------|----------------------------------------------------------------------------------------------------|--|--|
| model_tagline<br>任意    | 製品キャッチコピー<br><b>例</b><br>従来のシリーズから大幅に性能を向上させました。<br><b>構文</b><br>最大 50 文字    | <ul> <li>製品名のキャッチコピーを記入します。</li> <li>製品型番の直下に強調して表示されます。</li> <li>次は表示例となります。         ¥100.01         COMBAGE (第24) FOR A COMPARIANCE (100 CM)     </li> <li>※ 製品をクリップ 営業品をメールで図る 10 製品とURLをコピー</li> </ul>                                 |  |  |
| model_highlight1<br>任意 | 製品の特徴<br><b>例</b><br>多機能かつ高性能<br><b>構文</b><br>最大 50 文字                       | <ul> <li>製品の特徴を記入します。model_highlight1,<br/>model_highlight2 とCSVの列を増やして最大で10列まで<br/>記入できます。</li> <li>次のようにそれぞれ箇条書きで表示されます。</li> <li>APER0123-ZA の製品情報         <ul> <li>信爾性の高い測定結果</li> <li>多機能かつ高性能</li> <li>使って楽しい</li> </ul> </li> </ul> |  |  |
| model_video_url<br>任意  | 製品映像URL<br>例<br>http://www.example-mfr.com/item/?id=1234<br>構文<br>最大 2000 文字 | <ul> <li>製品の映像へのリンクを指定します。必ず Youtube の有効<br/>な有効なURLを指定します。</li> <li>http または https で開始します。</li> </ul>                                                                                                    |  |  |

# 製品情報(3/3)

登録した商品がアペルザの製品情報マスタに該当がない場合には、その商品の製品情報として次の属性が登録しておくと掲載されます。該 当があったかどうかはアペルザマーケティングの画面から「関連付け」の項目で確認することができます。

| CSV項目名                               | 形式                                                           |   | 最小要件の概要                                                                           |              |  |
|--------------------------------------|--------------------------------------------------------------|---|-----------------------------------------------------------------------------------|--------------|--|
| sales_start_date                     | 発売日                                                          | • | 次は表示例となります。                                                                       |              |  |
| 任意                                   | <b>例</b><br>2018-01-01                                       |   | 発売日                                                                               | 2018/01/01   |  |
|                                      | 構文                                                           |   | 販売終了日                                                                             | 2018/12/01   |  |
|                                      | ISO 8601 で規定されている次の形式: YYYY-MM-DD                            |   |                                                                                   |              |  |
| sales_end_date                       | 販売終了日                                                        | • | 上記は表示例となります。                                                                      |              |  |
| 任意                                   | <b>例:</b> 2018-12-01 構文 同上                                   |   |                                                                                   |              |  |
| built_to_order_flag<br>任意            | 受注生産<br><b>例:</b> 1<br>サポートされる値<br>0: 表示なし、1: 表示あり           | • | 受注生産での取扱の場合に指定します<br>次は表示例となります。<br>APER0123-ZA<br><sup>20商品は、アペルザが販売、発送します</sup> | -0           |  |
|                                      |                                                              |   | テモ機あり 受法主意 カスタマイズ品                                                                |              |  |
| demo_machine_flag<br><mark>任意</mark> | デモ機あり<br><b>例:</b> 1<br><b>サポートされる値</b><br>0: 表示なし、1: 表示あり   | • | デモ機の提供の用意がある場合に指定<br>上記は表示例となります。                                                 | <b>ごします。</b> |  |
| custom_made_flag<br>任意               | カスタマイズ品<br><b>例:</b> 1<br><b>サポートされる値</b><br>0: 表示なし、1: 表示あり | • | カスタマイズ品での取扱の場合に指定<br>上記は表示例となります。                                                 | <b>こします。</b> |  |

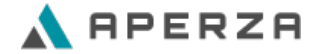

#### 製品のカテゴリは次の属性で認識します。アペルザでユーザに販売情報が検索される際に役に立ちます。

| CSV項目名                                  | 形式                                                                                            | 最小要件の概要                                                                              |
|-----------------------------------------|-----------------------------------------------------------------------------------------------|--------------------------------------------------------------------------------------|
| product_category_id1<br>任意              | Aperza-defined product category for your product<br>例<br>341<br>サポートされる値<br>別ファイル「アペルザ製品分類一覧」 | <ul> <li>一覧から数字のメーカーブランドIDを1つ選んで指定してください。</li> <li>最も関連性の高いカテゴリを指定してください。</li> </ul> |
| product_category_id2<br><mark>任意</mark> | 同上                                                                                            | <ul> <li>関連性の高いカテゴリが複数ある場合は最大で3つまで指定<br/>できます。</li> </ul>                            |
| product_category_id3<br><mark>任意</mark> | 同上                                                                                            | <ul> <li>関連性の高いカテゴリが複数ある場合は最大で3つまで指定できます。</li> </ul>                                 |

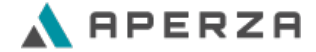

アペルザでは、Aperza(アペルザ)にお客様が販売情報を掲載するにあたり直面するあらゆる問題の解決策を提供する よう努めています。アペルザマーケティングの操作方法や掲載情報の内容確認で問題が発生したときの対応方法を案内 します。

・お取扱いのメーカー情報や製品情報がない

- ・多くの販売情報を安全に更新したい
- ・登録情報と掲載情報が異なる
- ・掲載済み販売情報を削除する

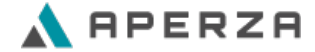

# 3. トラブルシューティング

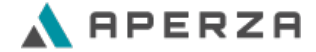

## お取扱いのメーカー情報や製品情報がない

ered by Octなpar 意志価格についてのご注目

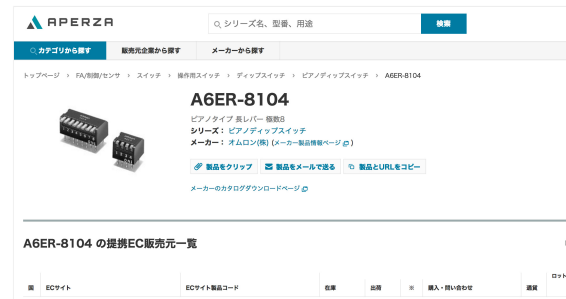

| 80 | EC# / F                          | ECサイト製品コード      | <b>在</b> 篇 | 出稿                 | 36 | 購入・問い合わせ        |       | 潮貨   | 1       | 10     |
|----|----------------------------------|-----------------|------------|--------------------|----|-----------------|-------|------|---------|--------|
| -  | <del>メーカー間間</del><br>Digi-Key    | SW916-ND        | 84         | 注文から<br>5営業日<br>以上 |    | 0 MARSS         | 問い合わせ | JPY  | 566.92" | 542.06 |
|    | メーカー部2<br>Verical                | 2 A6ER-8104     | 56         | ASK                |    | <i>©</i> Миеяа  | 問い食わせ | JPY* |         | 542.39 |
| •  | x-z-max<br>Chip One Stop Japan   | C1S541200029560 | 56         | 注文から<br>3営業日<br>以内 |    | @ NHERS         | 問い合わせ | JPY  | 434.00  | 267.00 |
| -  | メーカー開放<br>Mouser                 | 653-A6ER-8104   | 105        | ASK                |    | <i>©</i> ₩86888 | 問い合わせ | 1b4. | 433.91* | 433.91 |
|    | メーカー開記<br>Arrow                  | A6ER-8104       | 21         | ASK                |    | O MARENS        | 問い合わせ | JPY" | 543.04* | 511.43 |
| -  | メーカー開発<br>Sager Electronics      | A6ER8104        | 21         | 注文から<br>5営業日<br>以上 |    | <i>©</i> ₩₩€%3  | 問い合わせ | JPY  |         |        |
| ٠  | メーカー開設<br>Chip One Stop Global   | C18541200029560 | 5          | 注文から<br>5党第日<br>以内 |    | <i>©</i> №₩€Яð  | 問い合わせ | JPY  | 478.00  | 478.00 |
| -  | メーカー課題<br>Heilind Electronics    | OMRA6ER-8104    | o          | 注文から<br>5営業日<br>以上 |    | 0 MHERS         | 問い合わせ |      | ASK     |        |
| -  | メーカー部定<br>Power and Signal Group | A6ER8104        | 0          | ASK                |    | <i>○</i> ##€28  | 問い合わせ |      | ASK     |        |
| ÷  | メーカー開発<br>Farnel                 | 8774242         | 0          | ASK                |    | @ N86988        | 問い合わせ | JPY* | 388.43* | 388.43 |
| -  | メーカー開創<br>element14 APAC         | 8774242         | ٥          | ASK                |    | 0 MM1888        | 問い合わせ | 1PY* | 503.37* | 503.37 |
| -  | メーカー開発<br>Newark                 | 91F1877         | 0          | ASK                |    | <i>○</i> NHESS  | 問い合わせ | JPY" |         |        |
|    | メーカー展発<br>Avnet                  | A6ER-8104       | 0          | 注文から<br>5営業日<br>以上 |    | <i>○</i> ##€23  | 問い合わせ | JPY" |         |        |
|    | メーカー開設<br>Avnet Europe           | A6ER8104        | 0          | 注文から<br>5党第日<br>以上 |    | <i>©</i> МШЕЯЗ  | 問い合わせ | JPY* |         |        |
| -  | メーカー開設<br>Alled Electronics      | 70354948        | 0          | ASK                |    | 0 MM183         | 問い合わせ | JPY" | -       |        |
|    | Quest                            | A6ER-8104       | 81         | ASK                |    | 0 MM123         | 問い合わせ | JPY* | 585.45* | 292.73 |
|    |                                  |                 |            |                    |    |                 |       |      |         |        |

| A6E   | R-8104 のECサ- | (ト一覧          |                |                    |   |        |                    |     |       |                 |                 |
|-------|--------------|---------------|----------------|--------------------|---|--------|--------------------|-----|-------|-----------------|-----------------|
|       |              |               |                |                    |   |        |                    |     |       | 表示值             | 格についてのご注意       |
|       | EC#4 F       | ECサイト製品コード    | <del>č</del> # | 出商                 | ж | 歳入・問い合 | b#                 |     | an    | ロット数あたりの価格<br>1 | 10              |
| ٠     | オムロン エフエーストア | 5259A6ER-8104 |                | 間日                 | 0 | @ 1884 | <b>R6</b> R0       |     | JPY   | 220.00          | 220.00          |
| •     | Amazon       | 2 B016W82ZLK  |                | 注文から<br>3営業日<br>以内 |   | © Nata | <b>5.</b>          | sou | JPY   | 241.00          | 241.00          |
| ٠     | ザイコストア       | 2 st20679801  |                | 將日                 | 0 | 0 883  | <b>R5</b> R0       | 会わせ | JPY   | 303.91          | 202.61          |
| •     | RSオンライン      | 2 4417806     |                | ASK                |   | © 1484 | R6 RV              | 合わせ | JPY   | 436.00          | 436.00          |
| 地域    | 服務元          | 慶売売製品コード      |                |                    |   | 在庫     | 出荷                 | *   | 問い合わせ | 878<br>18       | 整についてのご注意<br>開発 |
| 地域    | 服亮九          | 服売沈額品コード      |                |                    |   | 在章     | 出稿                 | *   | RVSbt | 1 NR            | 66              |
| 部定な   | し、離和電機       | 7876A6ER-B104 |                |                    |   |        | 311第日<br>311月      |     | Rive  | ibt JPY         | 160.00          |
| 新定位   | し 高木商会       | 4816A6ER-8104 |                |                    |   |        | ASK                |     | Bud   | 1PY             | 210.00          |
| 指定な   | し 創ネット       | 6314A6ER-8104 |                |                    |   |        | 注文から<br>5営業日<br>以上 |     | RVS   | YPL Stds        | 227.00          |
| 信定な   | し 大和欺被電機     | 7969A6ER-8104 |                |                    |   |        | 注文から<br>3首葉日<br>以内 |     | Rive  | tott JPY        | 238.00          |
| 162 G | し、谷川電機産業     | 8224A6ER-8104 |                |                    |   |        | ASK                |     | Rud   | tett.           | ASK             |
|       |              |               |                |                    |   |        |                    |     |       |                 |                 |

## メーカー情報がない

manufacturer\_brand\_id を選ぶときに「アペルザメーカーブランド一覧」 には該当のメーカー情報がない場合があります。お手数ですがアペルザマー ケティングページの最下段にある「カスタマーサクセスチーム」まで次をお 知らせください。

1. 追加されたいメーカーブランド名

2. そのブランドの企業名

3. メーカーブランドを示すWebサイトURL

#### 製品情報がない

左図のように Aperza(アペルザ)では製品ごとに取扱い販売元企業を一覧 していますが、製品を一意づけるためにメーカー企業様から製品情報をご提 供いただく、もしくはメーカー企業様Webサイトを独自にクローリングする ことで正しい製品情報を掲載するよう努めています。

メーカー企業様から製品情報をご提供いただくことをご相談させていただけ る場合はぜひ「カスタマーサクセスチーム」までお知らせください。

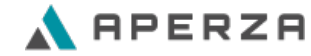

## 段階的に更新するワークフローを作る

Aperza(アペルザ)の販売情報CSVは必要な項目のみを指定することができるダイナミックな構造です。例えば初回登録から、製品情報・販売情報の充実、在庫など日々変動する項目を継続してメンテナンスするように段階を分けるとスムーズです。

- 1. メーカーブランドID、メーカー製品型番、販売SKUを登録する \* 販売SKUは省略可能(詳細前述の通り)
- 2. 製品カテゴリ、製品名など初回登録後は更新頻度の下げるものを決めて追加登録する
- 3. 掲載内容に問題がなければ自社ECサイトの販売情報ページURL、お問合せ受付を設定する \*ユーザー流入を開始
- 4. 単価、在庫状況、在庫数、発送状況の更新を定常化する

\* 掲載情報を自社ECサイトと揃えるようメンテナンスする

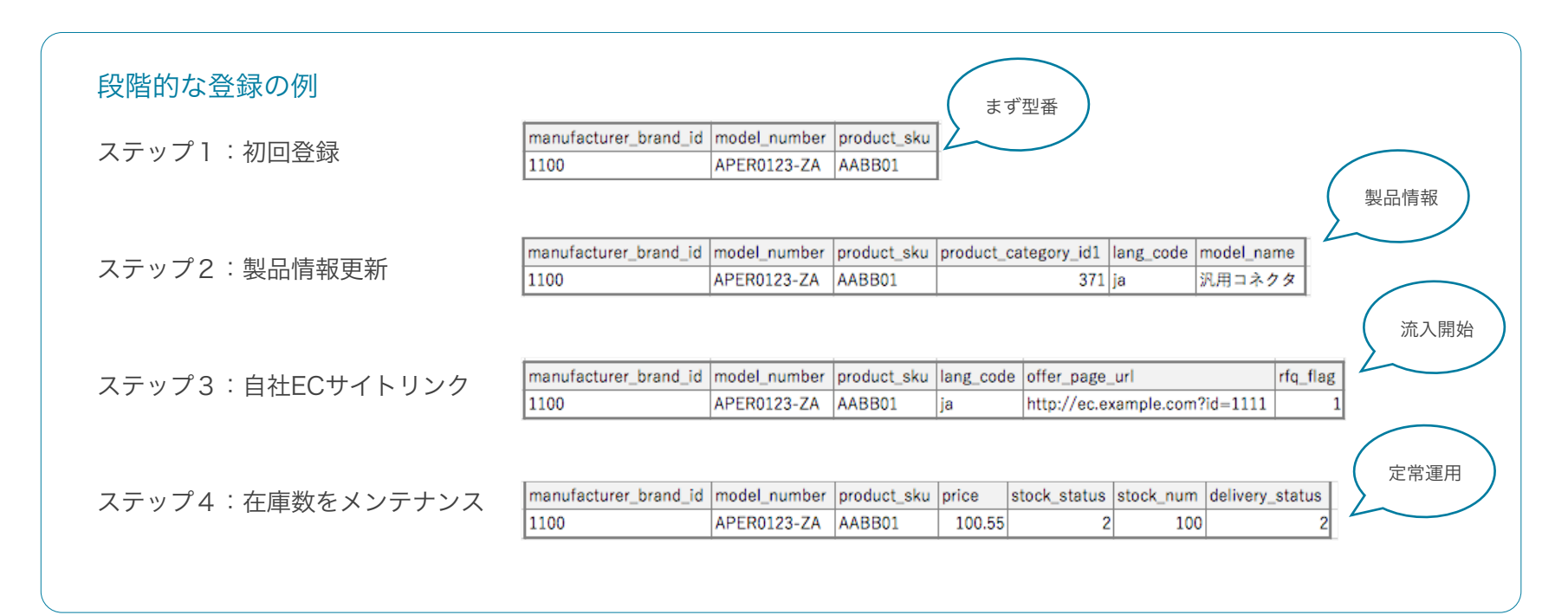

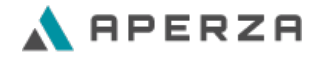

#### 登録情報を確認する

登録した販売情報は「販売情報管理|検索画面」で検索して確認することができます。

- 1. 販売SKUやメーカー製品型番、メーカーブランド名などで販売情報を探します
- 2. 最終更新日時が期待通りの日時になっていることを確認します
- 3. 検索結果をCSVでダウンロードしアップロードした内容と一致していることを確認します
- 4. 登録されている内容で掲載されていることを確認します

販売情報が更新されない(最終更新日時が変わらない)、アップロードした内容と登録内容が異なる(ダウンロードした結果 と差分がある)場合には、お手数ですがアペルザマーケティングページの最下段にある「カスタマーサクセスチーム」まで次 をお知らせください。

- 1. アップロードしたCSVファイル
- 2. アップロードした日時

#### 掲載情報が異なる

登録内容に対して期待した通りに Aperza(アペル ザ)に掲載されない場合はお手数ですが製品の ページのURLをお知らせください。

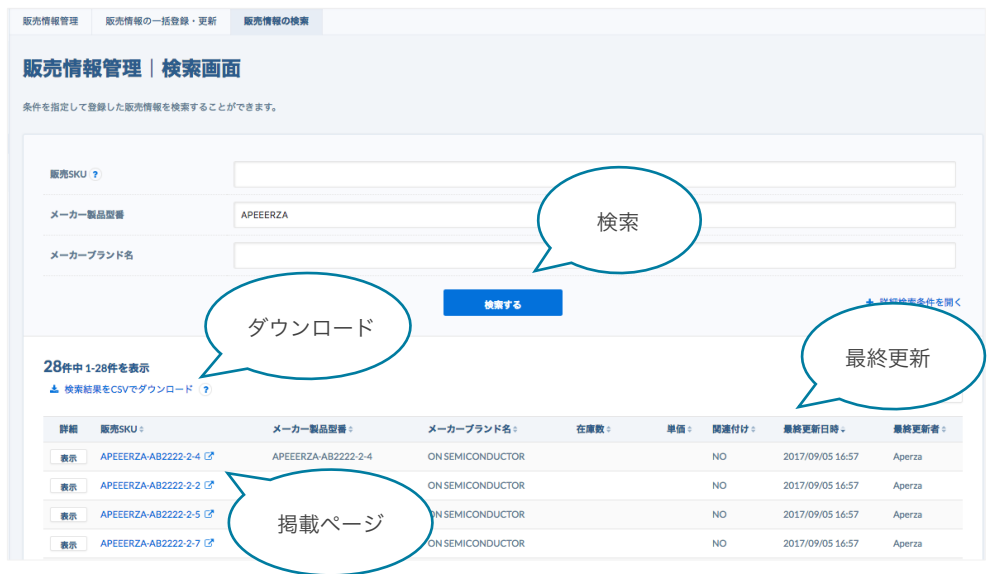

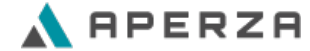

#### 掲載削除よりも販売終了で継続する

現在ご登録いただいた販売情報を削除する機能をアペルザマーケティングでは提供していません。お手数ですがアペルザマー ケティングページの最下段にある「カスタマーサクセスチーム」まで次をお知らせください。

- 1. メーカーブランドID
- 2. メーカー型番
- 3. 販売SKU

一方で Aperza(アペルザ)としては訪問されるユーザー様が販売終了になった製品を探している場合を想定し、当該製品が 「販売終了」であることを明示して掲載させていただくことが可能です。そのような場合に例えば次のように更新いただくこ とを提案させていただいています。今後 Aperza(アペルザ)では代替製品の関連付けをして掲載することができるよう機能 を拡充する予定です。貴社取扱の販売情報がより多くのユーザー様に見つかり、他販売情報へ誘導されるよう掲載の削除のご 依頼をいただく前に「販売終了」を明示しての掲載の継続をご検討ください。

| N                                      | lo Image                                           |                                               | APER<br>この商品は、<br>ダ 製品をクリ | 0123<br>アベルザ が駅<br>リッフ ご 副 | -ZA<br>5. 93 | します<br>ルで送る © 書         | 品とURLをコ          | к-               |                                     |
|----------------------------------------|----------------------------------------------------|-----------------------------------------------|---------------------------|----------------------------|--------------|-------------------------|------------------|------------------|-------------------------------------|
|                                        |                                                    |                                               |                           |                            |              |                         |                  |                  |                                     |
| APERO                                  | 123-ZA のお間                                         | い合わせ                                          | 対応販売                      | 元一覧                        |              |                         |                  |                  | *2###****                           |
| APERO                                  | 123-ZA のお間<br><sup>販売式取品コード</sup>                  | い合わせ                                          | 対応販売                      | 元一覧                        | ×            | 問い合わせ                   | 88               | 44               | 歳沢価格について<br>醸売元コメント                 |
| APERO<br>NRT<br>アペルザ                   | 123-ZA のお間<br>販売式製品コード<br>APER0123-ZA              | <b>い合わせ</b><br>***83                          | <b>対応販売</b><br>6月<br>ASK  | 元一覧<br>出現<br>ASK           | ж            | 問い合わせ<br>同い合わせ          | <b>RK</b><br>JPY | 编辑<br>ASK        | 歳沢御苑につい<br>願売式コメント<br>本製品は販売を持了しました |
| APERO<br>単売交<br>アペルザ<br>APERO<br>メーカ型器 | 123-ZA のお間<br>第元末編コード<br>APER0123-ZA<br>123-ZA の製品 | <b>い合わせ</b><br><sup>第分発送</sup><br>諸情報<br>3-ZA | 在用<br>ASK                 | 元一覧<br>此初<br>ASK           | ж            | 間い合わせ<br>用い合わせ<br>用い合わせ | NR<br>PY         | <b>GH</b><br>ASK | 単形部株につい<br>調査パスント<br>本製品は初から有了しました  |

#### 「販売終了」の登録例

| model_number               | APER0123-ZA   |
|----------------------------|---------------|
| price                      | [delete]      |
| currency_code              | JPY           |
| stock_status               | [delete]      |
| stock_num                  | [delete]      |
| delivery_status            | 0             |
| lang_code                  | ja            |
| offer_page_url             | [delete]      |
| cross_border_shipping_flag | 0             |
| sales_end_date             | 2017-01-01    |
| rfq_flag                   | 0             |
| pr_comment                 | 本製品は販売を終了しました |
|                            |               |

#### 更新概要

- ・単価、在庫状況、在庫数を削除
- ・発送状況、海外発送対応を0へ更新
- ・自社サイトへのリンクを削除
- ・問合せ不可へ更新
- ・販売終了日を設定
- ・PRコメントで補足を追加

#### 登録済みの情報を更新することで文字化けした情報を訂正できます

「型式名」などが文字化けして掲載されてしまった場合、再度CSVをアップロードし更新することで解決できます。削除したり、 再登録の必要はありません。

文字化けの原因はアップロードしたCSVファイルの文字コードが「UTF-8」ではなかった可能性があります。再度文字コードを 確認して作成します。

#### Microsoft Excel 2016 または

## Microsoft Excel for Mac をご利用の場合:

「名前を付けて保存」から「ファイルの種類」に

「CSV UTF-8 (カンマ区切り) (\*.csv)」を指定して保存します。

|                  | 888 <b>*</b> | 📄 デスク         | トップ          | • | Q 検索 |   |
|------------------|--------------|---------------|--------------|---|------|---|
| く使う項目            | 今日           |               |              |   |      |   |
| Stephone Dropbox |              |               |              |   |      |   |
| ICloud Drive     |              |               |              |   |      |   |
| 🔊 アプリケーション       |              |               |              |   |      |   |
| 📰 デスクトップ         |              |               |              |   |      |   |
| 四 書類             |              |               |              |   |      |   |
| 🕑 ダウンロード         |              |               |              |   |      |   |
| ssomeva          |              |               |              |   |      |   |
| オンラインの場所         | ファイル形式 🗸 E   | ccel ブック (.xl | sx)          |   |      | 3 |
|                  | đ            | く使う形式         |              |   |      |   |
|                  | _            | Excel 97-200  | 4 ブック (.xls) |   | <br> |   |
|                  |              | Excel テンプレ    | - h (.xltx)  |   |      |   |

#### Microsoft Excel 2013 をご利用の場合:

上記手順がサポートされていないため、一度CSVとして保存 した後、メモ帳で開いてから、「名前を付けて保存」から 文字コードに「UTF-8」を指定して保存します。

| 文字コード( <u>E</u> ):    | ANSI                          | ~ |
|-----------------------|-------------------------------|---|
|                       | ANSI                          |   |
|                       | Unicode<br>Unicode big endian |   |
| and the second second | UTF-8                         |   |

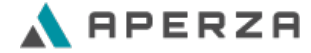

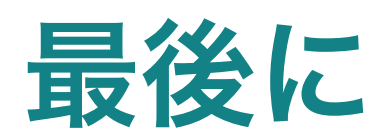

![](_page_28_Picture_1.jpeg)

## 本ドキュメントをご一読いただきありがとうございます

![](_page_29_Picture_1.jpeg)

#### まずは型番を登録

工業用資材の価格検索サイトAperza(アペルザ)へ掲載を開始するのはとて も簡単です。まずは貴社取扱の型番をご登録いただくことで掲載が始まります。 費用は成果報酬型でユーザー様の流入により発生します。

| manufacturer_brand_id | model_number |
|-----------------------|--------------|
| 1100                  | APER0123-ZA  |

### Aperza(アペルザ)の製品情報が増えています

インターネットの検索キーワード、Aperza(アペルザ)内での検索キー ワードにもとづいてアペルザでは日々製品情報を収集し、統合的に整理しな がら掲載を進めています。

![](_page_29_Picture_7.jpeg)

## アペルザマーケティングに関するお問い合わせ

アペルザマーケティングのご利用方法やご不明点等は、カスタマーサクセスチームまでお問い合わ せください。

カスタマーサクセスチーム

## 045-228-8801

受付時間 10時~18時 (土日祝祭日、年末年始を除く)

![](_page_30_Picture_6.jpeg)

# ドキュメント改訂履歴 (1/2)

| バージョン | 公開日       | 概要                                                                                                    |
|-------|-----------|----------------------------------------------------------------------------------------------------|
| 2.8   | 2018/5/21 | ・追加:スライド28に「登録情報が文字化けした場合の対処方法」を追加                                                                         |
| 2.7   | 2017/9.21 | ・説明追加:P.15:delivery_status, cross_border_shipping_flag の初期値を記載<br>・説明追加:P.17:rfq_flag, agency_type の初期値を記載 |
| 2.6   | 2017/9/15 | ・仕様追加:P.10:エクセル形式のひな形(記入例参照用)のダウンロードを追加<br>・ <mark>仕様変更</mark> :P.17:項目「agency_type」は 1 を設定すると「スターアイコン」を表示 |

![](_page_31_Picture_2.jpeg)

## ドキュメント改訂履歴 (2/2)

| バージョン | 公開日       | 概要                                                                                                    |
|-------|-----------|----------------------------------------------------------------------------------------------------|
| 2.5   | 2017/9/6  | 次のトラブルシューティングを新規追加<br>・お取扱いのメーカー情報や製品情報がない<br>・多くの販売情報を安全に更新したい<br>・登録情報と掲載情報が異なる<br>・掲載済み販売情報を削除する                                                                                                    |
| 2.4   | 2017/9/5  | <ul> <li>アペルザマーケティング販売情報管理リリースに伴う改訂(既存項目の仕様変更なし)</li> <li>・サービス概要説明を刷新(サービス内容変更なし)</li> <li>・データの受渡し方法をファイル共有サーバから弊社提供の管理画面へ変更</li> <li>・ファイル項目の指定を動的に変更</li> <li>・次の販売情報属性の追加(9つ):         <pre>product_offer_type, used_product_condition, unsellable_area_description, sales_start_date, sales_end_date, built_to_order_flag, custom_made_flag, model_tagline, model_highlight1~10</pre> <li>・指定可能な項目のクイックリファレンスを追加</li> <li>・全ての項目に、記入例、構文、最小要件の概要を説明追加</li> </li></ul> |
| 2.3   | 2017/8/16 | <ul> <li>・仕様変更:項目「model_number」で全角マルチバイト文字等を記入可能へ変更</li> <li>・仕様変更:項目「price」で「.(ピリオド)」区切りにより補助通貨単位まで記入可能へ変更</li> <li>・説明追加:項目「rfq_type」は お問い合わせ獲得プランへの申込が必要</li> <li>・仕様訂正:項目「agency_type」は 1 または 2と設定すると「メーカー認定」と表示</li> <li>・仕様追加:項目「cross_border_shipping_flag」を追加</li> </ul>                                                                                                    |

![](_page_32_Picture_2.jpeg)